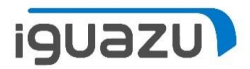

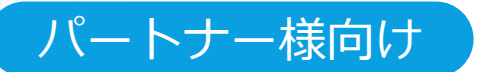

# 「契約不要」登録マニュアル

### 2022年 11月21日 株式会社イグアス

Copyright 2022 IGUAZU Corporation

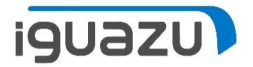

### 「契約不要」登録機能概要

「ご注文依頼」で契約不要となった対象案件を「契約不要」登録し、管理対象から除外することを目的とした機能です。また、登録した情報は「契約進捗管理」にも連携されます。

見積/注文書作成のご依頼をいただいた対象で、「契約進捗管理」で契約不要登録を行った場合は、その情報が 「依頼済見積照会」「ご注文依頼」に情報が連携されます。

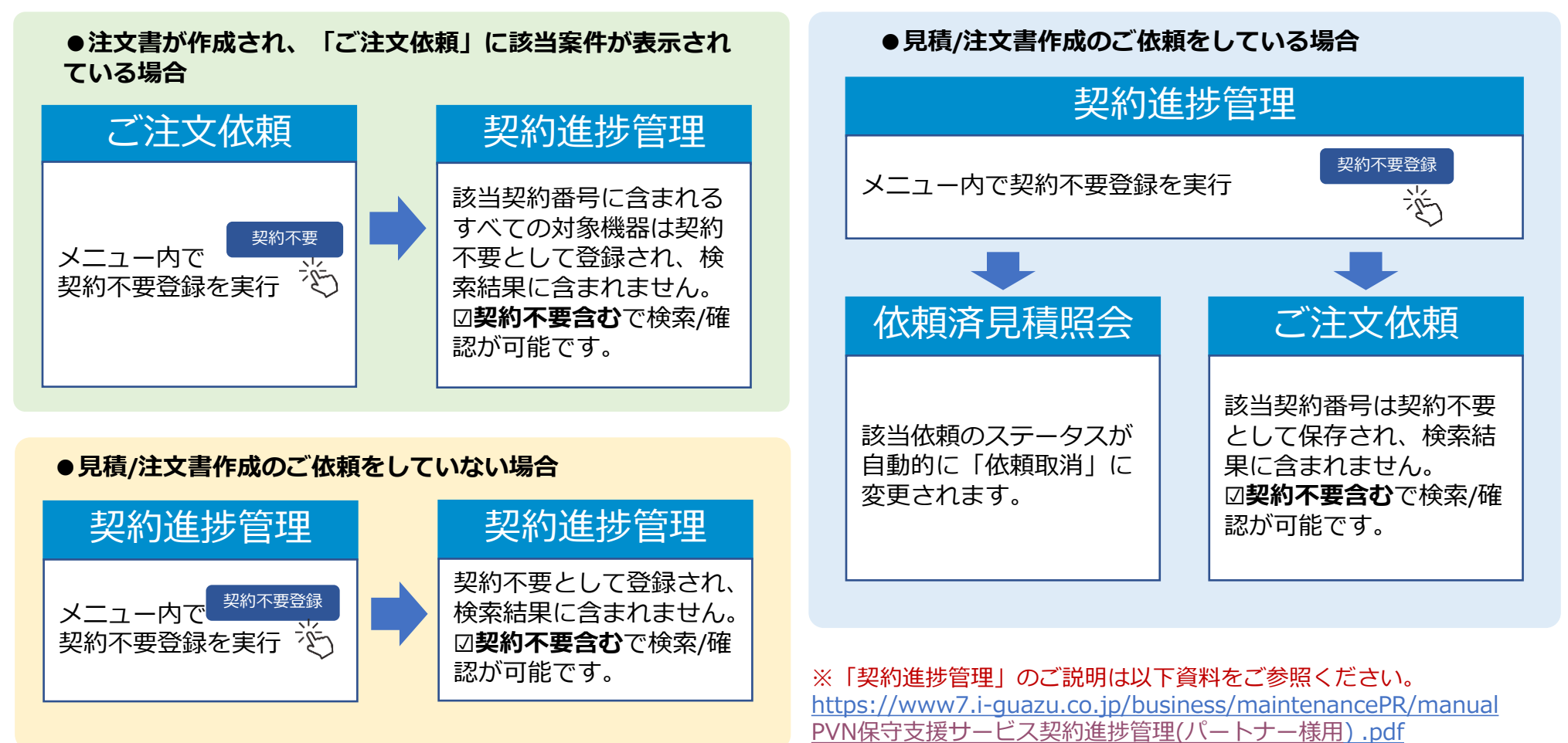

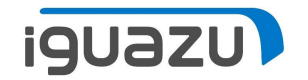

.

# 「契約不要」の登録方法

● 「ご注文依頼」での登録

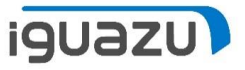

注文書作成が完了している状態で、「ご注文依頼」で契約不要登録を行う手順は以下の通りです。

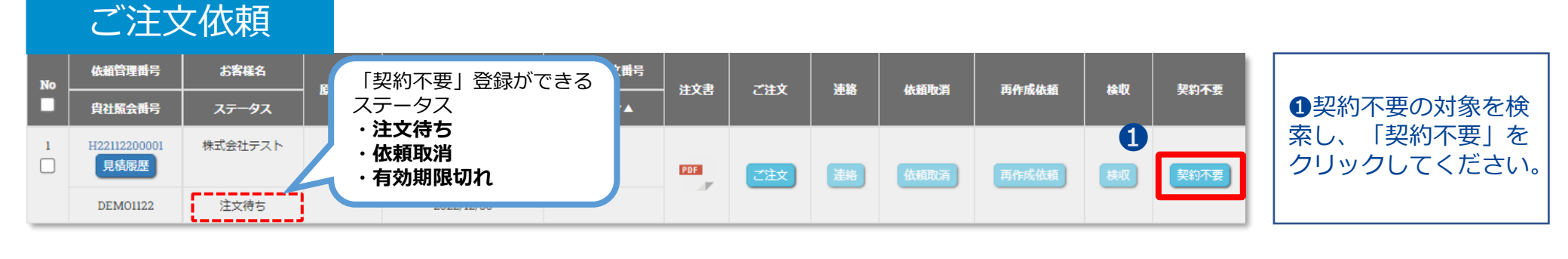

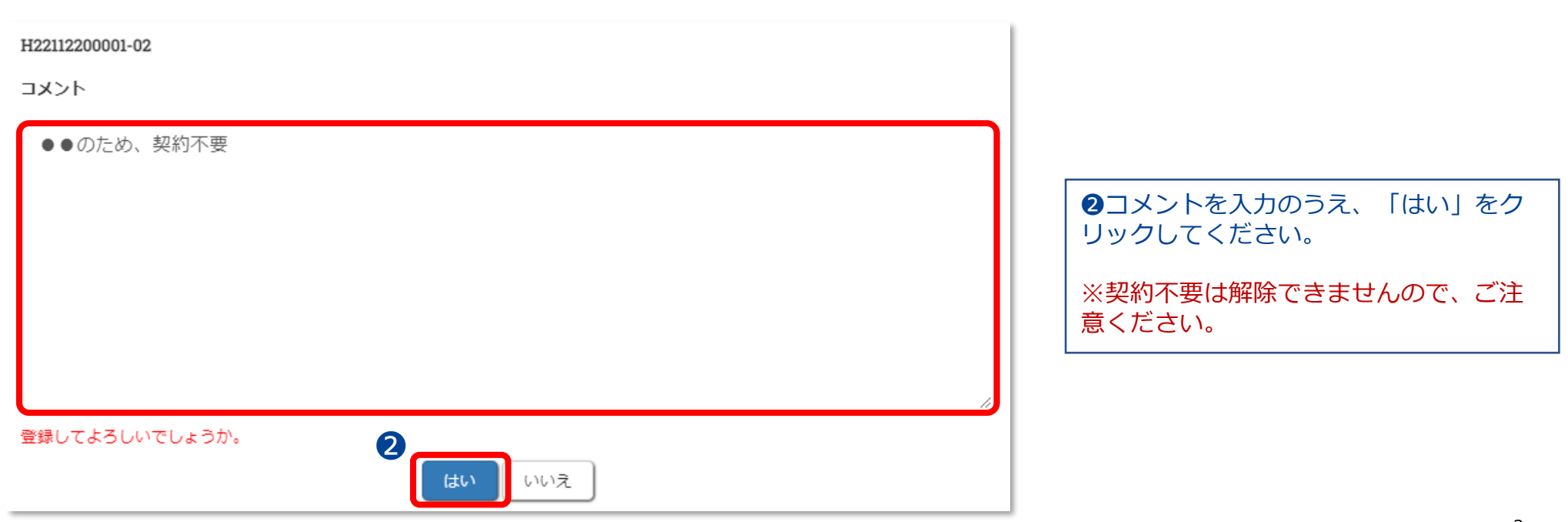

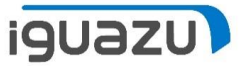

#### 契約不要登録を行った対象は、検索結果には含まれません。辺契約不要含むで検索/確認が可能です。

| 業務メニュー                                                                                                    | 保守・支援サービス ご注文依頼                                                                                                    | 戻る                                               |                                   |
|----------------------------------------------------------------------------------------------------|----------------------------------------------------------------------------------------------------|--------------------------------------------------|-----------------------------------|
| 依賴管理番号: 🝞                                                                                                    |                                                                                                    |                                                  |                                   |
| 検索ワード: ?                                                                                                    | Q V01-221122000001-00 追加                                                                                                    |                                                  |                                   |
| 日付選択: ?                                                                                                    | yyyy/mm/dd ~ m yyyy/mm/dd                                                                                                    |                                                  |                                   |
| 貴社照会番号: 🝞                                                                                                    |                                                                                                    |                                                  |                                   |
| ステータス: 🝞                                                                                                    | □ 注文待ち □ 署名依頼中 □ 受付待ち □ 手続き中 □ 手続き売了                                                                                                    |                                                  |                                   |
|                                                                                                    | <ul> <li>返却</li> <li>○ 依頼取消</li> <li>□ 期限切れ</li> <li>□ 換収待ち</li> <li>□ 換収済</li> <li>□ 契約不要含む</li> <li>□ リセット</li> <li>□ 読込</li> </ul>                                                                                                    | ご依頼日から7年分の届歴をご確認いただけます。                          | □契約不要含む<br>では検索結果に含まれません。         |
|                                                                                                    |                                                                                                    |                                                  | 4                                 |
| 0件のテータか該当しま<br>No<br>単<br>良社服会番号                                                                                                    | UCこ<br><u>お客様名</u><br>ステータス <u>版本部送</u><br><u>注文譜明 ▼▲</u><br>注文目 ▼▲<br>注文日 ▼▲<br>注文書<br>ご注文<br>準絡<br>注文書<br>ご注文                                                                                                    | 23741120 50 ♥ 〒9 22376 CSV<br>依面配河 西作成体组 株収 契約不至 |                                   |
| 業務メニュー                                                                                                    | 保守・支援サービス ご注文依頼                                                                                                    | 戻る                                               |                                   |
| 依頼管理番号: 🝞                                                                                                    |                                                                                                    |                                                  |                                   |
| 検索ワード: 🝞                                                                                                    | Q V01-221122000001-00 道加                                                                                                    |                                                  |                                   |
| 日付選択: 🝞                                                                                                    | ✓                                                                                                    |                                                  |                                   |
| 貴社照会番号: 🝞                                                                                                    |                                                                                                    |                                                  |                                   |
| ステータス : 🝞                                                                                                    | <ul> <li>□ 注文待ち</li> <li>□ 署名依頼中</li> <li>□ 受付待ち</li> <li>□ 手続き完了</li> <li>□ に加</li> <li>□ 佐藤取淡</li> <li>□ 地間切れ</li> <li>□ 検問の後末</li> <li>□ 検問応答</li> </ul>                                                                                                    |                                                  | 回契約不要今む                           |
|                                                                                                    | <ul> <li>□ 2000 □ 10 000000 □ 10000000</li> <li>□ 2000000 □ 1000000</li> <li>□ 2000000000</li> <li>□ 2000000000</li> <li>□ 2000000000</li> <li>□ 2000000000</li> <li>□ 2000000000</li> <li>□ 2000000000</li> <li>□ 2000000000</li> <li>□ 20000000000</li> <li>□ 200000000000</li> <li>□ 20000000000000</li> <li>□ 2000000000000000</li> <li>□ 20000000000000000000000</li> <li>□ 2000000000000000000000000000000000000</li></ul> | ご依頼日から7年分の履歴をご確認いただけます。                          | で検索/確認が可能です。                      |
| 1件 のデータが該当しま                                                                                                    | した。                                                                                                    | 表示行数 50 > 件ずつ表示 CSV                              |                                   |
| No<br>▲ <u>依紙管理</u> 冊号<br>■ <u></u> <u></u> <u></u> <u></u> <u></u> <u></u> <u></u> <u></u> <u></u> <u></u> <u></u> <u></u> <u></u> | お客様名         近大当断号         負払ご注文断号           ステータス         注文期県 ▼▲         注文日 ▼▲         注文書         ご注文                                                                                                    | 依赖阳湖 两件成依赖 续收 契约不要                               |                                   |
| 1 H22112200001<br>日 見積原歴                                                                                                    | 株式会社デスト V01-221122000001-00<br>不要 2011 (***********************************                                                                                                    | (化和目的26) 用(化合作化和目 (和同) (2020-25-38)              |                                   |
| DEMO1122                                                                                                    | 注文诗ち 2022/12/30                                                                                                    |                                                  |                                   |
|                                                                                                    |                                                                                                    |                                                  | Copyright 2021 IGUAZU Corporation |

4

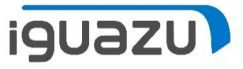

#### 契約不要登録を行った対象は、対応履歴に契約不要登録をした旨記録されます。

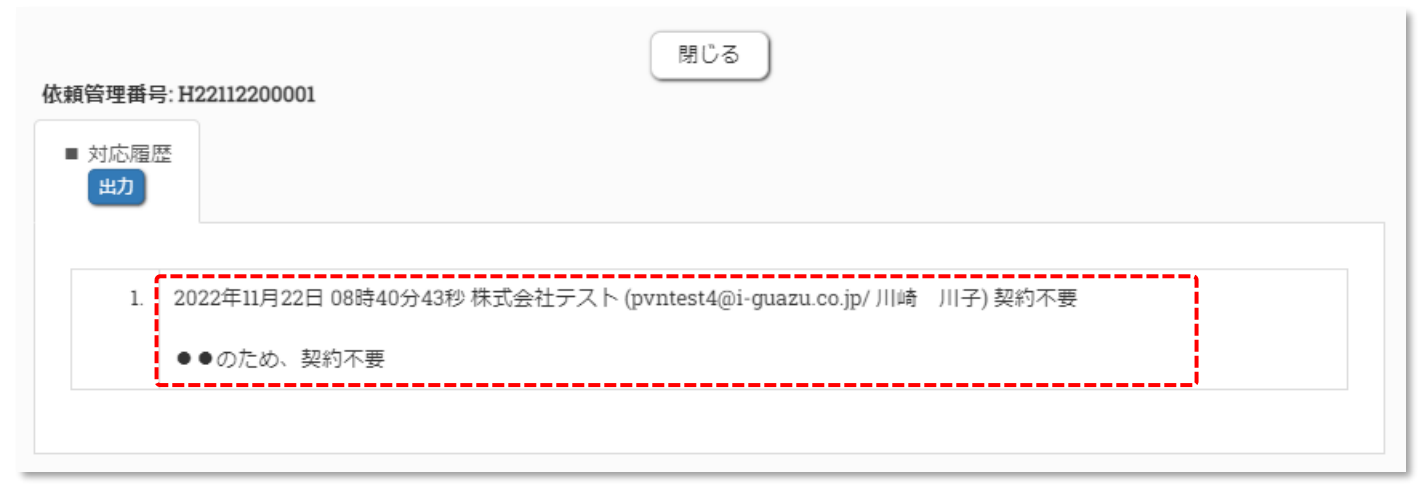

### 契約不要登録を行った対象は、「再作成依頼」ができます。

| 業務メ   | <b></b> _                     |         | 保守・支援サービス ご注文依頼          |                     |            |       |              |        |            | 戻る         |        |           |
|-------|-------------------------------|---------|--------------------------|---------------------|------------|-------|--------------|--------|------------|------------|--------|-----------|
| 依赖    | 依赖管理番号: ?                     |         |                          |                     |            |       |              |        |            |            |        |           |
| 杨     | 検索ワード: 🝞                      | Q V01   | Q V01-221122000001-00 道加 |                     |            |       |              |        |            |            |        |           |
|       | 日付選択: 🕜                       |         | ▼ 🛗                      | yyyy/mm/dd ~        | m yyyy/mm/ | dd    |              |        |            |            |        |           |
| 貴社    | 出照会番号: 🕜                      |         |                          |                     |            |       |              |        |            |            |        |           |
| 7     | ステータス: 🕜                      | □ 注文待ち  | □ 署名(                    | ☆頼中 □ 受付待ち □        | 〕手続き中 🗌    | 手続き完了 |              |        |            |            |        |           |
|       | 返却   位頼取消   期限切れ   検収待ち   検収済 |         |                          |                     |            |       |              |        |            |            |        |           |
|       |                               |         |                          | ✓ 契約不要含む            |            |       |              |        |            |            |        |           |
|       |                               |         |                          | リセット                | 読込         |       |              |        | 2          | 『依頼日から7年分( | の履歴をごす | 崔認いただけます。 |
|       |                               |         |                          |                     |            |       |              |        |            |            |        |           |
| 1件 のデ | ータが該当し                        | ました。    |                          |                     |            |       |              |        |            | 表示行数 50    | ✔ 件ずつ表 | 表 CSV     |
| No    | 依赖管理番号                        | お客様名    | <b>6+#</b> **            | 注文書番号               | 貴社ご注文番号    | ****  | <b>734</b> 4 | 145667 | H-2516-386 | The        | The    | 初始工商      |
|       | 貴社照会番号                        | ステータス   | 18.4397 <u>2</u>         | 注文期限 ▼▲             | 注文日 ▼▲     |       | CHX          | 20:46  | ROUTOCH    | PETFINARON | ee ux  | 天村小安      |
| 1     | H22112200001                  | 株式会社テスト |                          | V01-221122000001-00 |            |       |              | _      |            |            |        |           |
|       | DEMO1122                      | 注文待ち    | 不要                       | 2022/12/30          |            |       | ご注文          | 連絡     | 依賴取消       | 再作成依頼      | 枝収     | 契約不要      |

### 再度ご依頼の場合は「再作成依頼」で依 頼を行ってください。

「再作成依頼」クリック後は、通常の依 頼流れと同様に依頼書を完成し、依頼し てください。

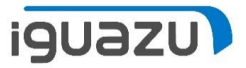

「ご注文依頼」で契約不要を登録した対象機器が「契約進捗管理」の管理対象の場合、「契約進捗管理」にも情報が連携され、 管理対象から除外されます。

契約不要登録を二度行う必要はありません。

| 業務メニュー                                                                                                    |                                                                                                    |                                                                                      |                                        |                     | 契約進                    | 售捗管理                           |                            |             |                |                                                                                      |                    |      |
|----------------------------------------------------------------------------------------------------|----------------------------------------------------------------------------------------------------|--------------------------------------------------------------------------------------|----------------------------------------|---------------------|------------------------|--------------------------------|----------------------------|-------------|----------------|--------------------------------------------------------------------------------------|--------------------|------|
| 2<br>保証/サービネパ*ック<br>延長例外<br>保守海了                                                                                                    |                                                                                                    |                                                                                      | 見親                                     | 81<br>              |                        | 検索ワード: 🕢                       | Q IBMSIDEM003              | jiBhu       | vvvv/mm/dd     |                                                                                      |                    |      |
| 1.                                                                                                    |                                                                                                    |                                                                                      | 注文                                     | ζ                   |                        | 37-43.0                        |                            |             |                | →手続山                                                                                 |                    |      |
| 0-                                                                                                    | 118 128 18                                                                                                    |                                                                                      | -                                      |                     |                        | メーカー: 7                        | BM LES                     |             | INAME DECES    | ATONT                                                                                |                    |      |
|                                                                                                    | 11,9 12,9 1,9                                                                                                    | 2 <sub>円</sub> 3 <sub>円</sub> 4,                                                     | Л                                      |                     |                        | 種別: 🝞                          | □ 保証/サービスパック □ 延長例タ        | ▶ □ 保守満了    |                |                                                                                      |                    |      |
| パーコール発生でご契約庫パ、遺虚を<br>表示している対象データは以下の通り<br>保証がしてが 9:1BM ASR融合の農<br>延長例外:HW 保守契約締結済で、保<br>保守満了:HW保守契約締結済で、ゲ<br>く注意事項><br>1.現時点、本メニューから見積依頼<br>2.PVNにて見損/主文のご依頼をいた<br>メールにてご依頼をいただいた場合、<br>3.ご契約不要の機器に関しては、「 | 防止することを目的とした連邦<br>です。<br>保証、IBM/LES/JBSのサービン<br>守廃止後の特別保守道具申請を<br>ービス枠了後のお見構依頼をい<br>、ご注文を行うことはできませ<br>たたいた対象はステータスに反映<br>正しく反映されない場合がごご<br>契約不要理由欄」にご記入のう | 管理サイトです。<br>スパックが満了を延<br>行い、承認された対<br>ただいた対象<br>たん。情報照会のみく<br>決されます。<br>います。<br>います。 | 見るまたは満了し;<br>対象<br>となっております。<br>いたします。 | た対象                 |                        |                                |                            |             | CSV 🐙          | <ul> <li>✓ 契約不要</li> <li>クリア</li> <li>検索</li> <li>ケホ要登録</li> <li>契約不要−話登録</li> </ul> |                    | 四約不  |
| 保証/リービスパック<br>1件のデータが該当しました。                                                                                                    | 延長例外                                                                                                    |                                                                                      | 保守満了                                   |                     |                        |                                |                            |             |                | 要<br>ま                                                                               | 情報が自動的に連携<br>す。    | ਤਿੰਸ |
| No 🔳 メーカー                                                                                                    | お客様名                                                                                                    | 機種/型式                                                                                | シリアル                                   | ご注文番号               | 満了日                    | 見積依趙                           | 注文書作成依賴                    | 見結書/注文書有効開限 | 注文状況           | 契約不要問                                                                                |                    |      |
| 1 🗌 IBM                                                                                                    | 株式会社テスト                                                                                                    | 207824G                                                                              | 555555                                 | IBMSIDEM003         | 2023/01/26             | 取得済(契約)<br>E01-221122000001-00 | 取得済<br>V01-221122000001-00 | 2022/12/30  | その他<br>••のため、1 | ▼                                                                                    |                    |      |
|                                                                                                    |                                                                                                    |                                                                                      | Ē                                      | ご注文依頼               | <b>頁</b>               |                                |                            |             | 1              |                                                                                      |                    |      |
|                                                                                                    |                                                                                                    |                                                                                      | 依                                      | 頼管理番号: H2211220     | 00001                  | 関                              | 103                        |             |                |                                                                                      |                    |      |
|                                                                                                    |                                                                                                    |                                                                                      |                                        | ■ 対応履歴<br>出力        |                        |                                |                            |             |                |                                                                                      |                    |      |
|                                                                                                    |                                                                                                    |                                                                                      |                                        | 1. 2022年11<br>●●のたる | 月22日 08時40分4<br>め、契約不要 | 43秒 株式会社テスト (pvntes            | st4@i-guazu.co.jp/ 川崎 川    | 子) 契約不要     |                |                                                                                      |                    |      |
|                                                                                                    |                                                                                                    |                                                                                      |                                        |                     |                        |                                |                            |             |                | Copyright 2021                                                                       | IGUAZU Corporation | 6    |

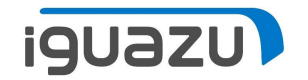

.

# 「契約不要」の登録方法

● 「契約進捗管理」での登録 見積/注文書作成のご依頼をしている場合

### <u>注文書の作成が完了していない場合</u>、「契約進捗管理」で契約不要登録を行う手順は以下の通りです。

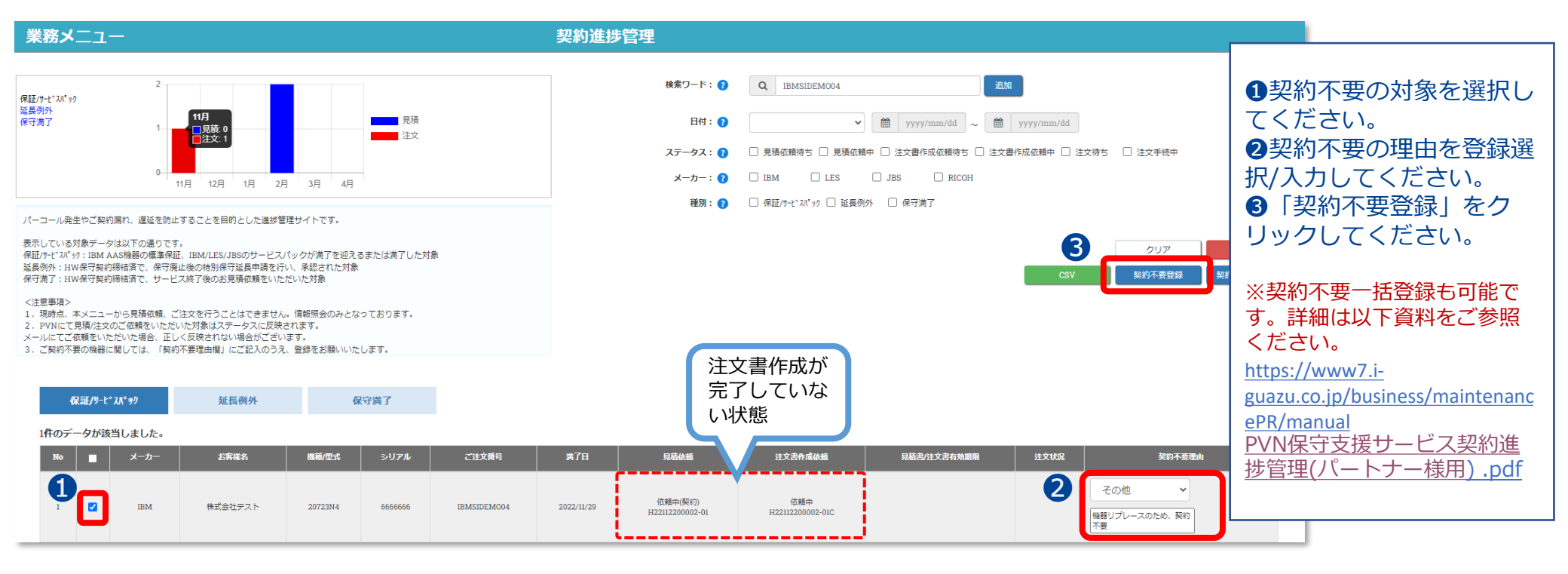

登録完了しました。 契約不要登録後は、管理対象外となります。

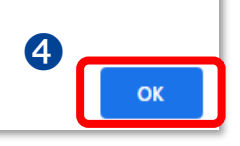

iguazu

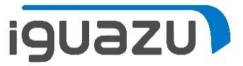

「契約進捗管理」で登録した契約不要の情報は「依頼済見積照会」に反映され、ステータスが自動的に「依頼取消」になります。 対応履歴にもその旨記録されます。

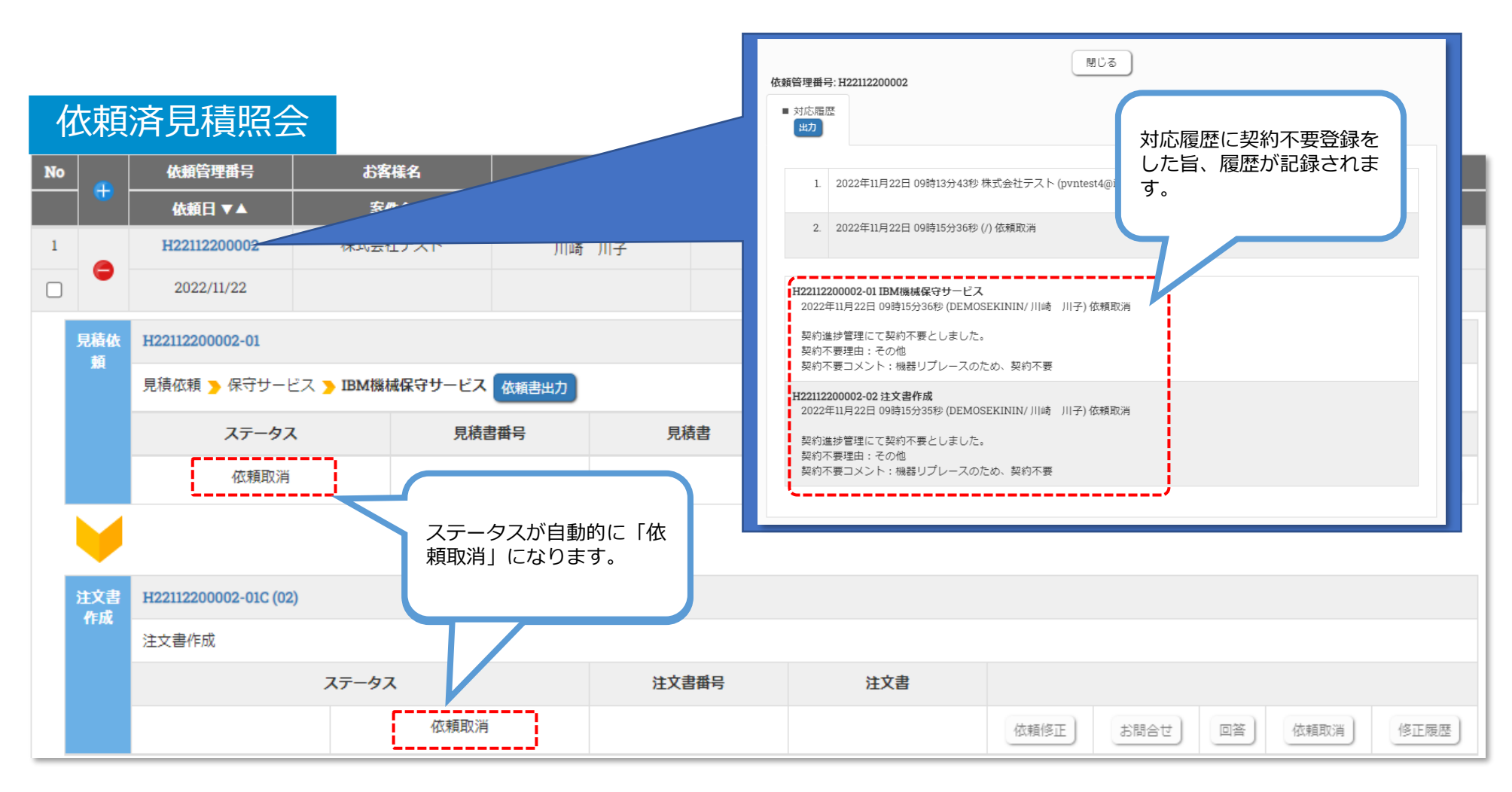

### <u>注文書の作成が完了した場合</u>、「契約進捗管理」で契約不要登録を行うには以下手順で操作してください。

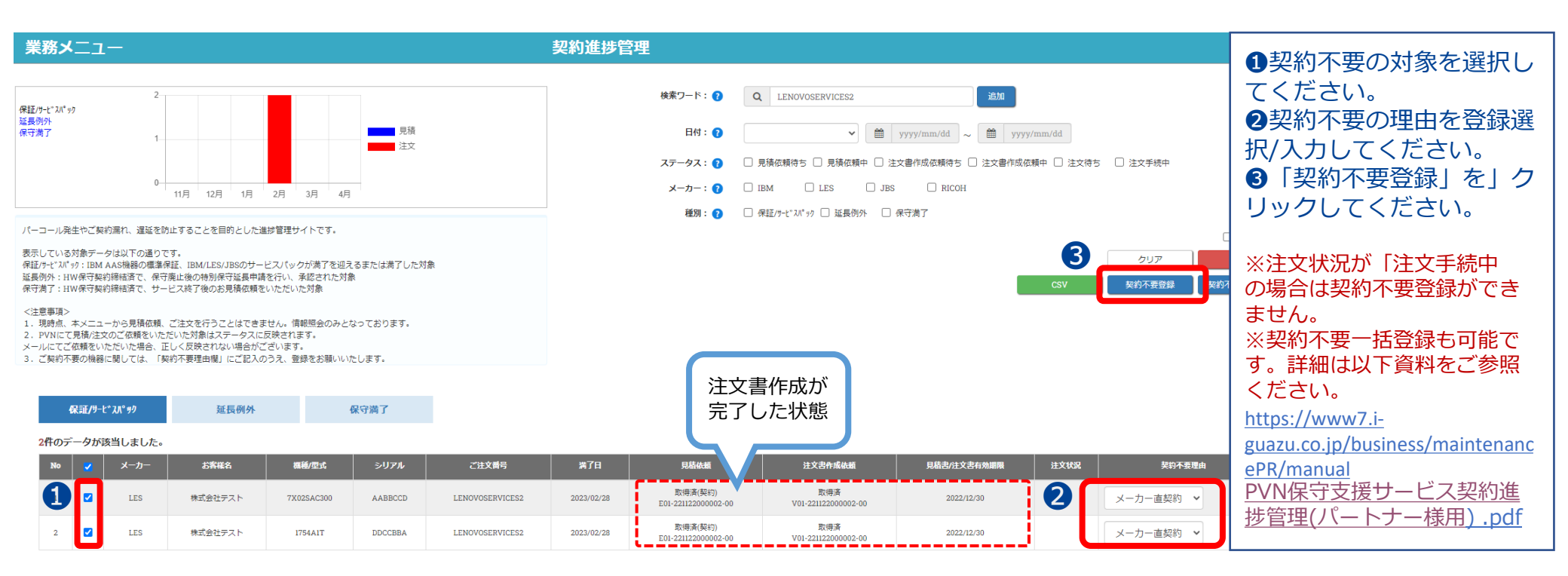

登録完了しました。 契約不要登録後は、管理対象外となります。

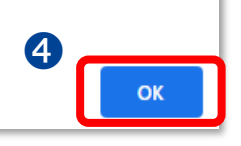

iquazu

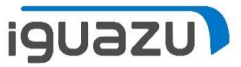

「契約進捗管理」で登録した契約不要の情報は「ご注文依頼」に連携され、契約不要対象として保存されます。 対応履歴にもその旨記録されます。

| 業務メニュー                                                             | 1                    | 呆守・支援サー                                                                                            | ビス ご注:                                    | 文依頼                                                    |                            | 戻る                                 |
|--------------------------------------------------------------------|----------------------|----------------------------------------------------------------------------------------------------|-------------------------------------------|--------------------------------------------------------|----------------------------|------------------------------------|
| 依頼管理番号: ?                                                          |                      |                                                                                                    |                                           |                                                        |                            |                                    |
| 検索ワード: 🝞                                                           | Q V01-22112200000    | 02-00                                                                                              | 追加                                        |                                                        |                            |                                    |
| 日付選択: 🝞                                                            | ✓                    | yyyy/mm/dd ~ 🛍                                                                                     | yyyy/mm/dd                                |                                                        |                            |                                    |
| 貴社照会番号: 🝞                                                          |                      |                                                                                                    |                                           |                                                        |                            |                                    |
| ステータス: 🝞                                                           | 契約不要対象とし<br>て保存されます。 | <ul> <li>瀬中 □ 受付待ち □ 手</li> <li>消 □ 期限切れ □ 検</li> <li>✓ 契約不要含む</li> <li>リセット</li> <li>読</li> </ul> | 続き中 🗌 手続き完<br>収待ち 🗌 検収済                   | 7                                                      | ご依頼                        | 日から7年分の履歴をご確認いただけます。               |
| 1件 のデータが該当しまし                                                      | った。                  |                                                                                                    | 依賴管理番号: H2211220<br>■ 対応履歴<br>出力          | 00005                                                  |                            | 対応履歴に契約不要<br>を登録した旨、履歴<br>が記録されます。 |
| 依賴管理番号           ■         與社緊会番号           1         H22112200005 | お客様名<br>ステータス 原本郵送   | 注文書 <del>聞</del> 号                                                                                 | <b>負社</b><br>1. 2022年11.<br>契約進捗<br>契約不要: | 月22日 11時58分42秒 株式会社テス <br>管理にて契約不要としました。<br>里由:メーカー直契約 | ト (pvntest4@i-guazu.co.jp/ | 川崎 月子)契約不要                         |
| 見積履歴                                                               |                      | 2022/12/30                                                                                         |                                           |                                                        |                            |                                    |

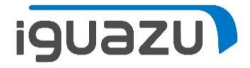

依頼内容確認

依頼取消

依頼内容確認

依頼取消

修正履歴

修正履歴

更新日時

回答

回答

依頼取消

依頼取消

### 「契約不要」の登録方法:「契約進捗管理」での登録 見積/注文書作成のご依頼をしている場合

注文書作成が完了しているため、「依頼済見積照会」はステータスが完了のまま変更はありません。

#### 依頼済見積照会 依賴管理番号 お客様名 ご担当者名 依頼内容 ステータス No サービスベンダー 依頼日▼▲ 案件名 貴社照会番号 作成書式 回答予定日 ▼▲ H22112200005 株式会社テスト 完了 1 川崎 川子 2022/11/22 11:58:42 正式見積+注文書 2022/11/22 LES 見積依 H22112200005-01 輏 見積依頼 > LES機械保守サービス 依頼書出力 ステータス 見積書番号 見積書 有効期限 依頼修正 お問合せ 完了 E01-221122000002-00 2022/12/30 お問合せ 依頼修正 PDF 1.17 注文書 H22112200005-01C (02) 作成

| 注文書作成 |       |                     |     |      |      |    |      |      |
|-------|-------|---------------------|-----|------|------|----|------|------|
|       | ステータス | 注文書番号               | 注文書 | 依頼修正 | お問合せ | 回答 | 依頼取消 | 修正履歴 |
| 期間契約  | 完了    | V01-221122000002-00 | PDF | 依賴修正 | お問合せ | 回答 | 依頼取消 | 修正履歴 |

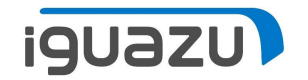

.

# 「契約不要」の登録方法

● 「契約進捗管理」での登録

見積/注文書作成のご依頼をしていない場合

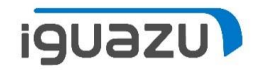

見積/注文書作成のご依頼をしていない場合、情報は「契約進捗管理」にのみ保存されます。 「契約不要理由」の登録を行うと、管理対象外となり一覧に表示されなくなります。

| 業務メニュー                                                                                                    | 契約進捗管理                                                          |                                 |
|----------------------------------------------------------------------------------------------------|-----------------------------------------------------------------|---------------------------------|
|                                                                                                    |                                                                 |                                 |
| 保証/ワービスバック                                                                                                    | 検索ワード: 🕢 Q IBMSIDEM002 追加                                       | 1 契約不要の対象を選択し                   |
| 延長例外<br>保守為了                                                                                                    | Hti: ()                                                         | てください。                          |
|                                                                                                    | ステータス: 👔 💿 見積広頼待ち 🖸 見積広頼中 🗋 注文書作成広頼待ち 🗌 注文書作成広頼中 🗌 注文待ち 🔲 注文手級中 | 2 契約 小 要の 埋田 を 登録 選             |
|                                                                                                    | メーカー: 👔 🗌 IBM 🔤 LES 🔤 JBS 💭 RICOH                               | 択/入力してください。                     |
|                                                                                                    | 種別: 👔 🗌 保証/ワービスバック 🗌 延長例外 🗌 保守満了                                | ③「契約不要登録」を」ク                    |
| パーコール発生やご契約漏れ、遅延を防止することを目的とした進歩管理サイトです。<br>表示している対象データは以下の通りです。<br>保証ケビが1971をMAAS機器の増減発展、IBM/LES/JBSのサービスパックが増了を迎えるまたは満了した対象<br>近島例が: HVQFT取が時間を7、保守廃止後の時刻保守延島申請を行い、承認された対象 |                                                                 | リックしてください。                      |
| 保守満了:HW保守契約締結済で、サービス終了後のお見積依頼をいただいた対象                                                                                                    | CSV 契約不要登録 的不                                                   | ※契約不要一括登録も可能で                   |
| <注意専項> 1.現時点、本メニューから見積依頼、ご注文を行うことはできません。債物照会のみとなっております。 2. PVNにて見積/注文のご依頼をいただいた対象はステータスに反映されます。                                                                             |                                                                 | す。詳細は以下資料をご参照                   |
| メールにてご依頼をいただいた場合、正しく反映されない場合がございます。<br>3. ご契約不要の機器に関しては、「契約不要理由欄」にご記入のうえ、登録をお願いいたします。                                                                                       |                                                                 | ください。                           |
|                                                                                                    | 見積/注文書作成                                                        | https://www7.i-                 |
| <b>保証/9-t* 11* 9</b> 9 延長例外 保守満了                                                                                                    | のご依頼をして                                                         | guazu.co.jp/business/maintenanc |
| 2件のデータが該当しました。                                                                                                    | し いみ い 11 人 思                                                   | ePR/manual                      |
| No ■ メーカー お客様名 機範/型式 シリアル ご注文番号                                                                                                    | 第7日 現結依顏 注文書作成依顏 見結書/注文書有効範疇 注文状况 契約不要理由                        | <u>PVN保守支援サービス契約進</u>           |
| IBM 株式会社テスト 3580H6S 2222222 IBMSIDEMO02                                                                                                    | 2022/05/11                                                      | <u> 捗官埋(ハートナー禄用) .pdf</u>       |
| 2 IBM 株式会社テスト 900941A 3333333 IBMSIDEM002                                                                                                    | 2022/05/11                                                      |                                 |

登録完了しました。 契約不要登録後は、管理対象外となります。

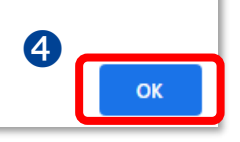

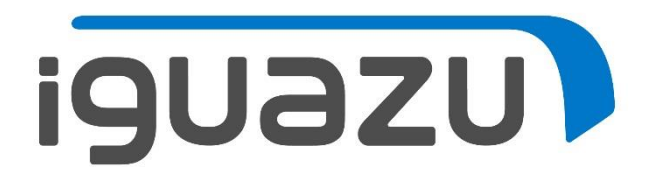